## How to rename your camera of SX-70R

Download the apk from our website and install it.

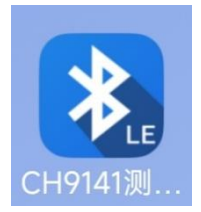

Launch the app and then tap "扫描蓝牙" (Scan device), you will see

## your camera in the list.

| 下午3:09 🛰                   | \$ <sup>36</sup> .111 (92) |
|----------------------------|----------------------------|
| 搜索CH9141蓝牙                 | € 停止扫描                     |
| SX70R<br>50:54:7B:59:B5:D2 | -74 dBm                    |
|                            |                            |
|                            |                            |
|                            |                            |
|                            |                            |
|                            |                            |
|                            |                            |
|                            |                            |
|                            |                            |
|                            |                            |
|                            |                            |

≡ 0 <

Tap the name of your camera, then select the button "参数配置" (config)

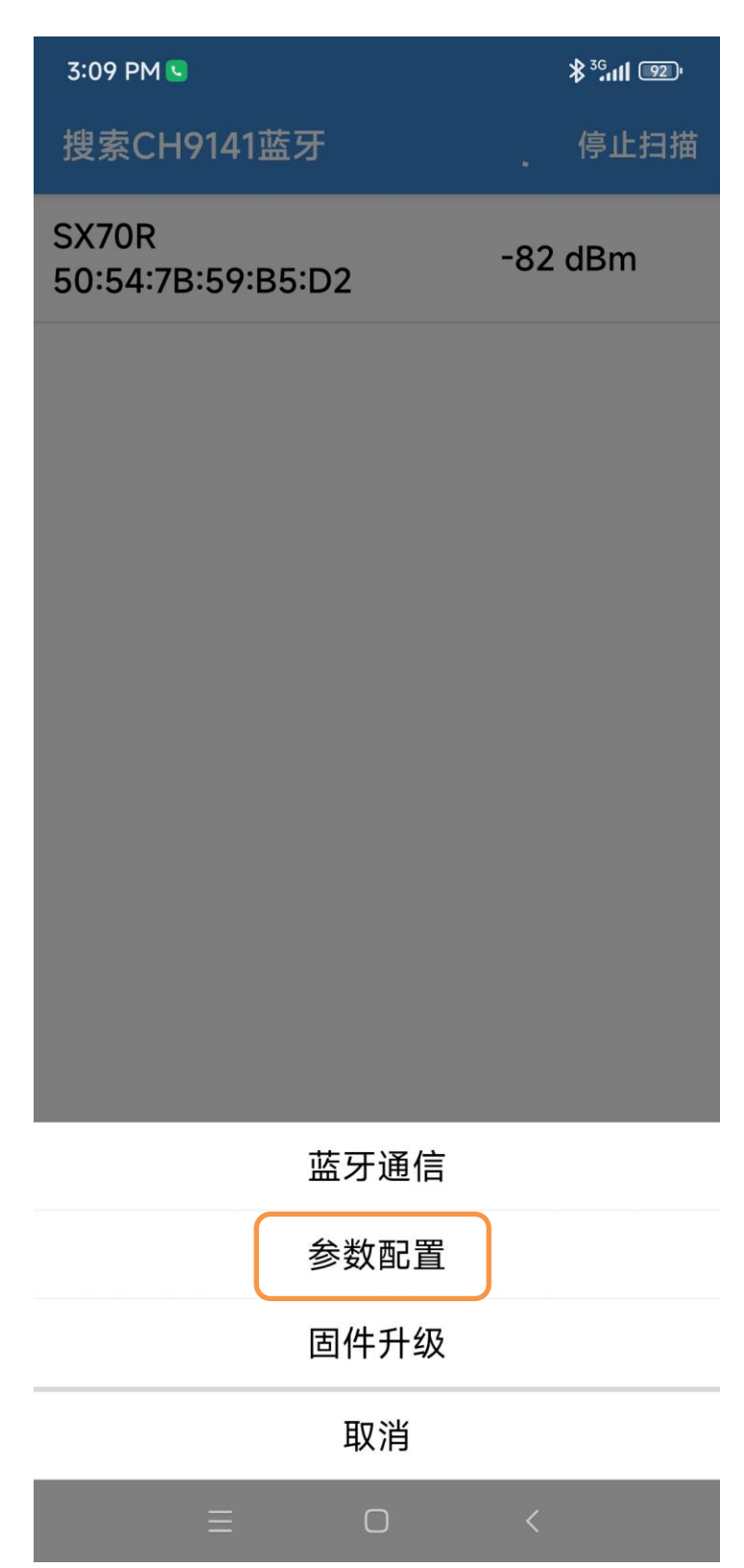

3:10 PM S ← 参数配置 • 配置参数 设备信息 GPIO 控制参数 模块参数 模块名称: 模块地址: 连接地址: 版本号: 开机语: 串口参数 波特率: 数据位: 校验位: None 停止位: 获取通信配置参数 设置通信配置参数 <  $\equiv$  $\bigcirc$ 

When connected, tap "获取通信配置参数" (Read config from camera)

Rename the camera, there's two lines to be changed, "模块名称" (Module name) and "设备名称" (Device mode name)

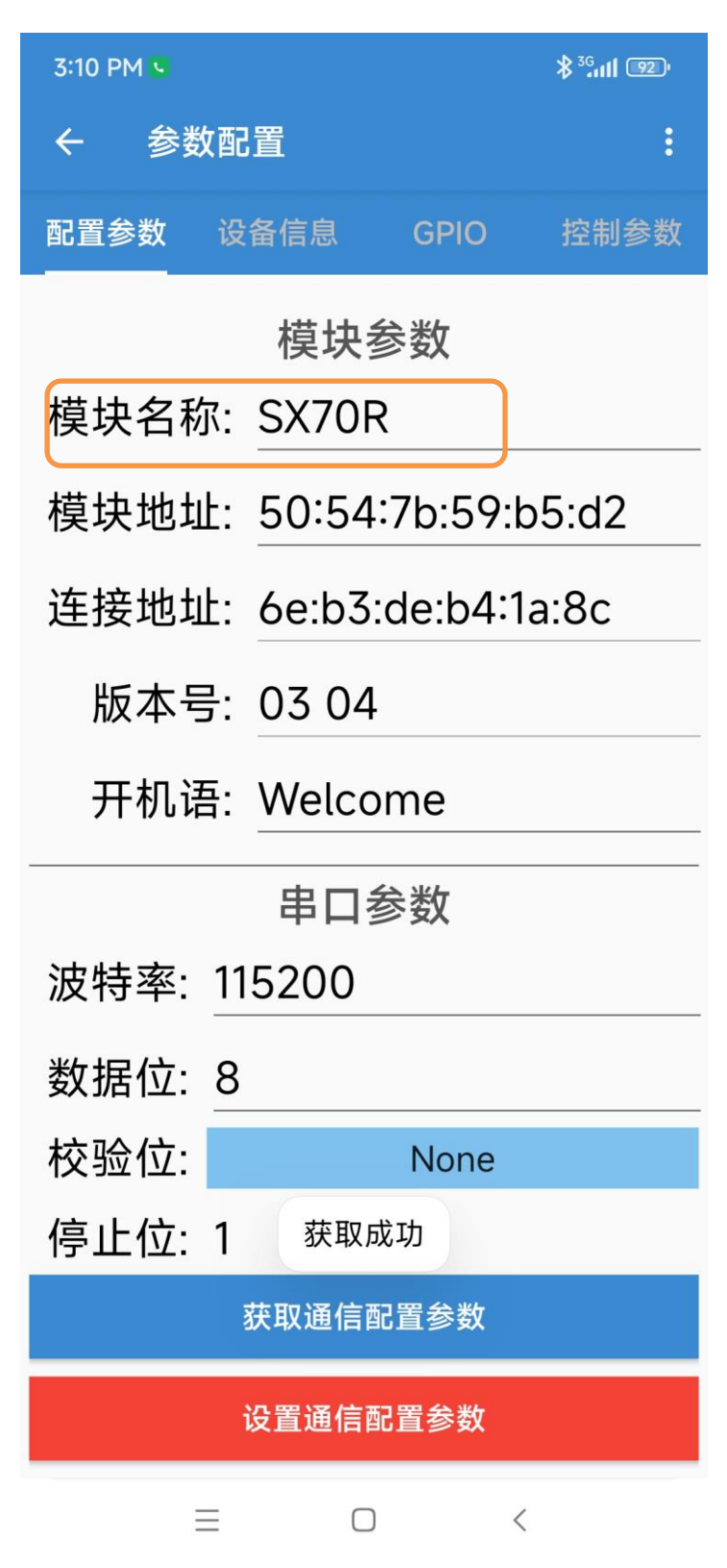

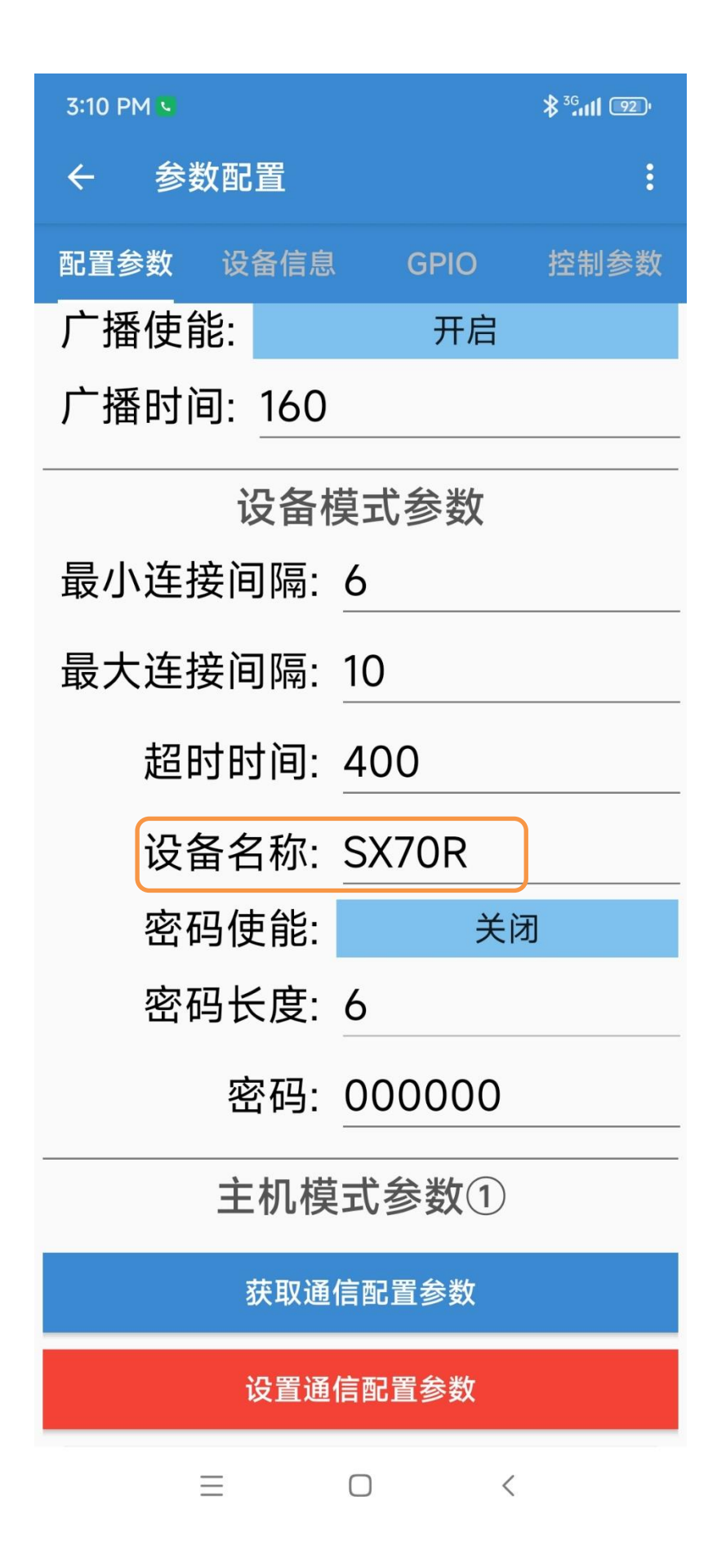

At last, tap the red button "设置通信配置参数" (Write config to camera)

| 3:10 PM N  |       | \$ <sup>36</sup> 111 92) |
|------------|-------|--------------------------|
| ← 参数配置     |       | :                        |
| 配置参数 设备信息  | GPIO  | 控制参数                     |
| 广播使能:      | 开启    |                          |
| 广播时间: 160  |       |                          |
| 设备模式参数     |       |                          |
| 最小连接间隔:    | 6     |                          |
| 最大连接间隔:    | 10    |                          |
| 超时时间:      | 400   |                          |
| 设备名称:      | SX70R |                          |
| 密码使能:      | 关闭    | 刃                        |
| 密码长度:      | 6     |                          |
| 密码: 000000 |       |                          |
| 主机模式参数①    |       |                          |
| 获取通信配置参数   |       |                          |
| 设置通信配置参数   |       |                          |
| =          |       |                          |

After writing, fold your camera and unfold again.